**Thermo Fisher** S C I E N T I F I C

# Custom DNA Primer (オリゴDNA受託合成) ご注文マニュアル

2024年1月版

The world leader in serving science

1 研究用にのみ使用できます。診断用には使用いただけません

目次

オンラインオーダーの流れ

1. サインイン 2

2. オーダー内容の入力 3

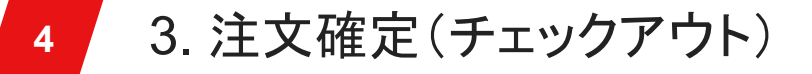

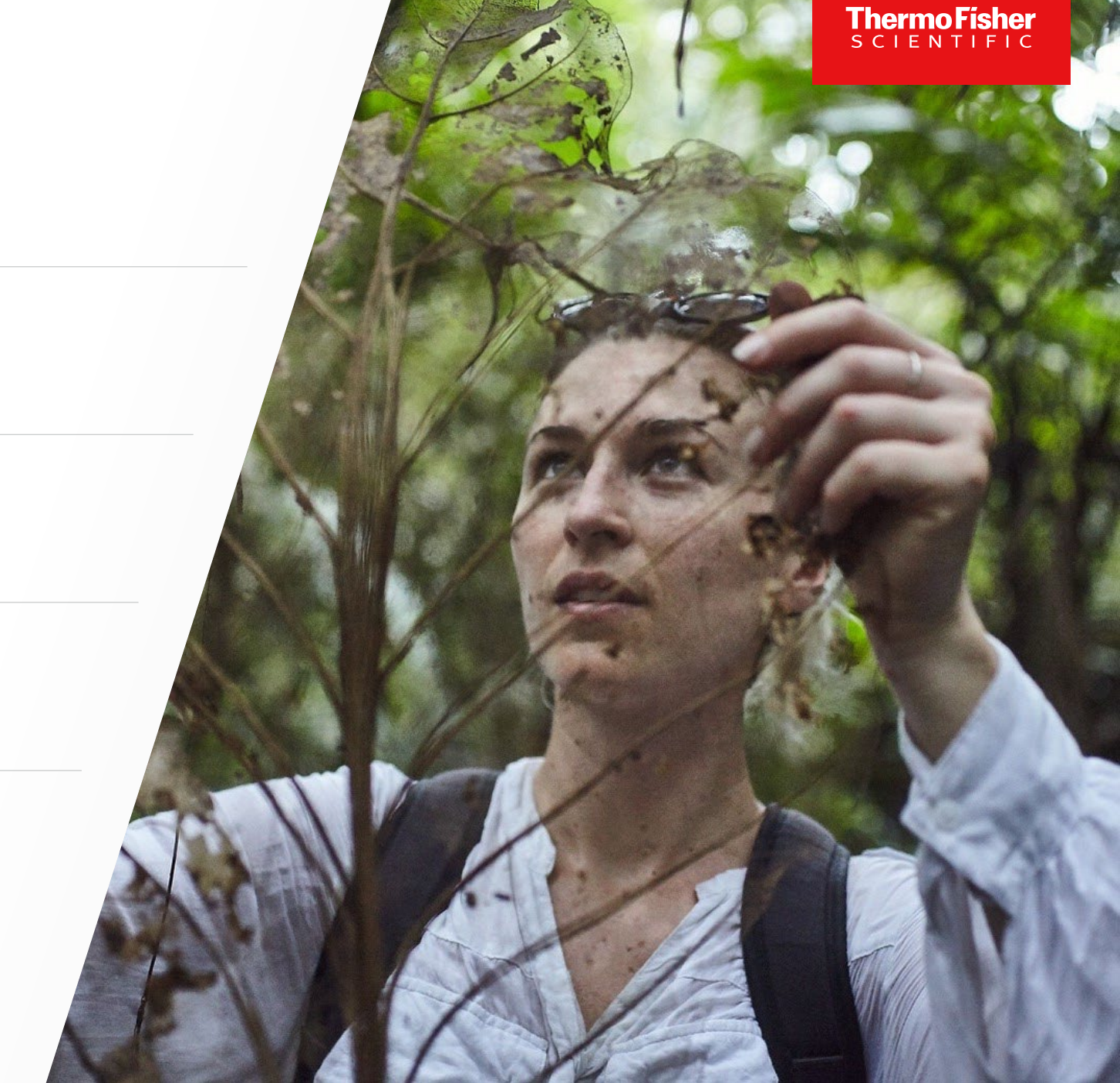

2 研究用にのみ使用できます。診断用には使用いただけません

オンラインオーダーの流れ

#### オンラインオーダーでは次のステップを通じて、ご注文完了へと進みます。

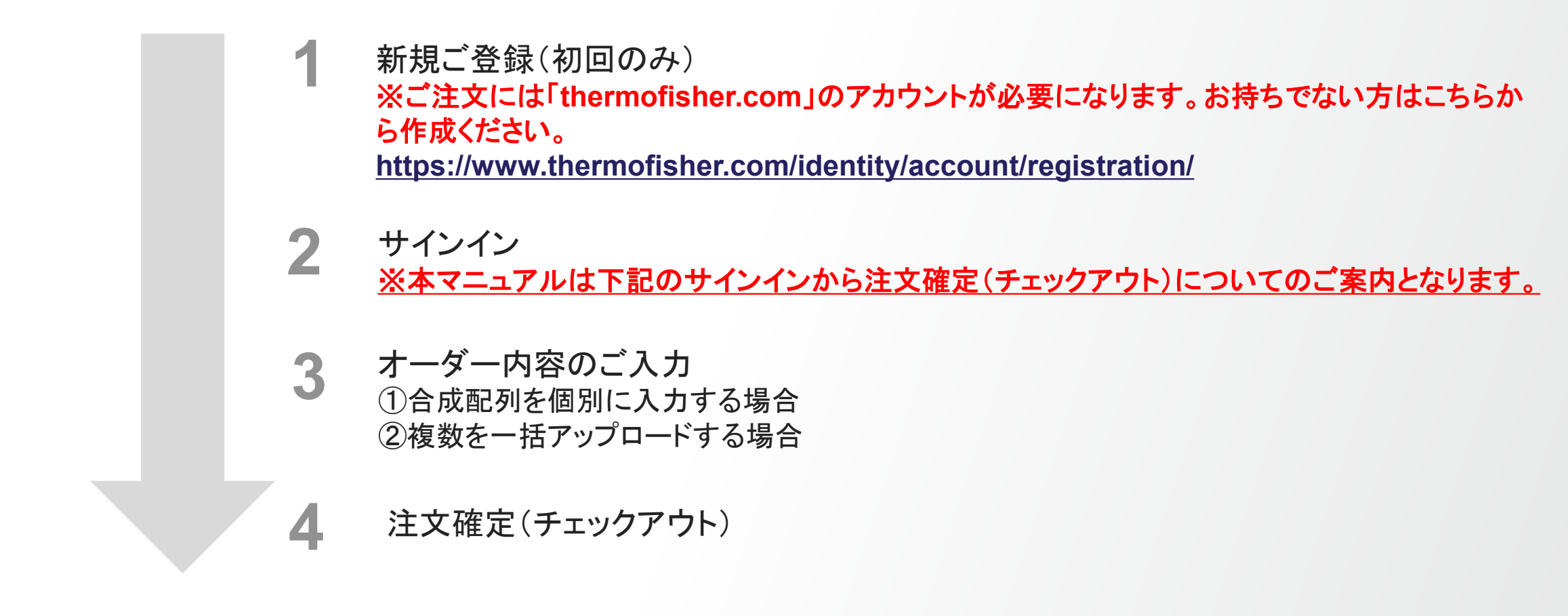

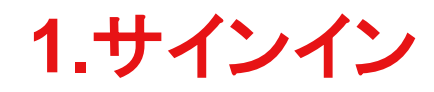

1

#### 製品をご注文いただく際は、サインインが必要です。 当社Webサイトトップ画面右上の「サインイン」をクリックしてください。

| ThermoFisher ScieNTIFIC Search All      マ     製品番号、製品名、キー「     Q     お問い合わせ一覧     クイックオーダー サイン |                  |
|------------------------------------------------------------------------------------------------|------------------|
|                                                                                                | <del>با</del> ۲۷ |

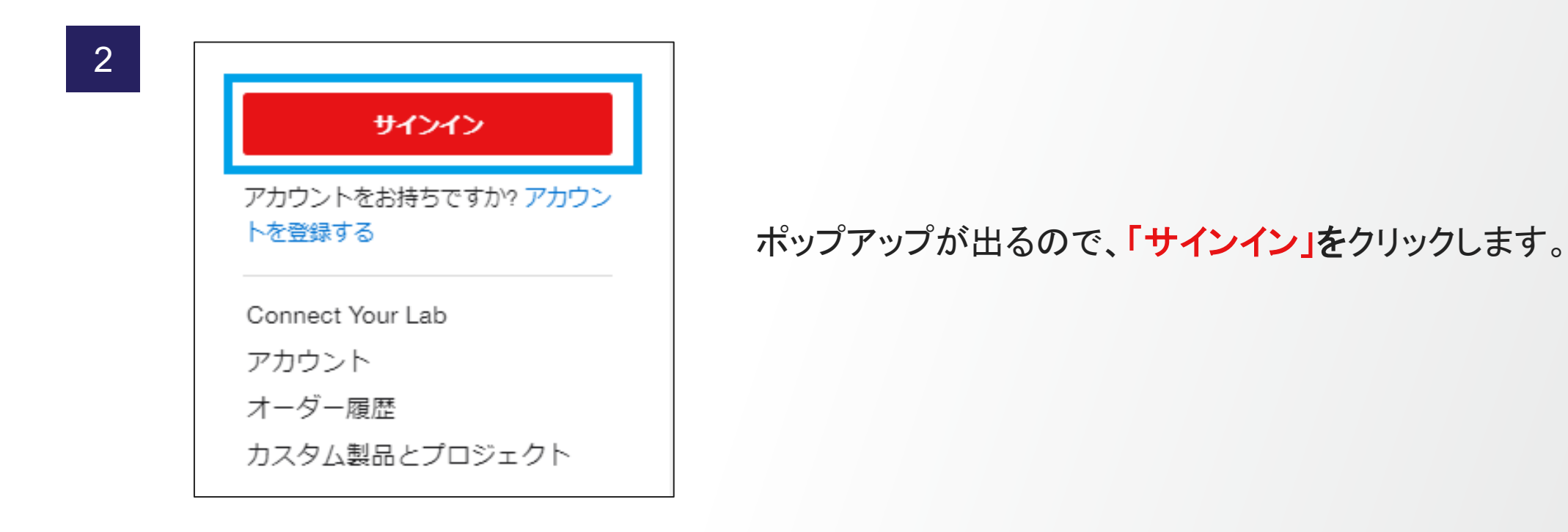

# 1.サインイン

#### 3

| サインイン                 |  |
|-----------------------|--|
| Eメール、またはアカウント名        |  |
| TEST@thermofisher.com |  |
|                       |  |
| 次へ                    |  |
| サインインにお困りですか?         |  |

#### Eメール、またはアカウント名に登録済みメールアドレスを 入力して、「次へ」をクリックします。

#### 4

#### サインイン

← TEST@thermofisher.com

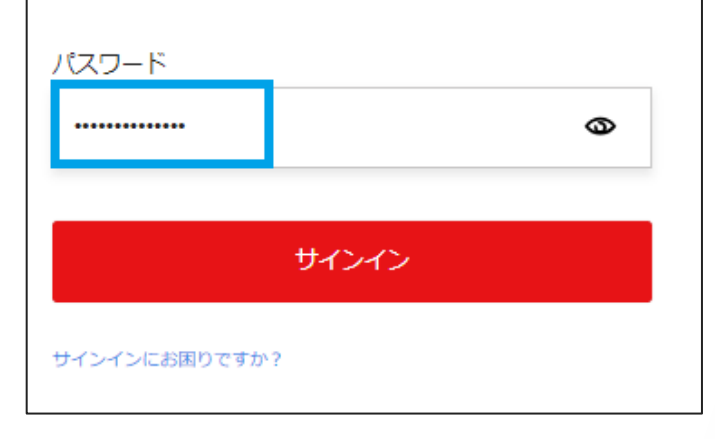

#### パスワードに登録済みパスワードを入力して、 「サインイン」をクリックします。

5

サインイン後、表示言語が英語の場合は、ページ最下部Select Languageから 日本語がお選びいただけます。 表示言語を選択後GOをクリックしてください。

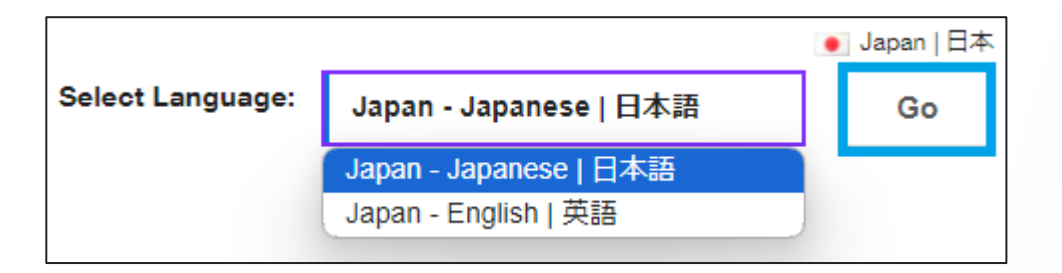

6

サインインが完了すると、画面右上部の表示がアカウントに変わります。 画面左上部のハンバーガーメニューをクリックします。

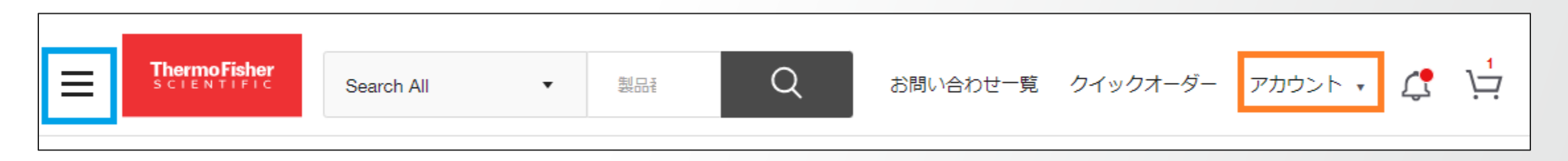

7

|                            |                                 | _ |
|----------------------------|---------------------------------|---|
| ThermoFisher<br>SCIENTIFIC |                                 | 2 |
| 製品情報を探す                    | オリゴ、プライマー、プローブ、遺<br>伝子合成        |   |
|                            | TaqManリアルタイムPCRアッセイ             |   |
| オンラインオーダー                  | カスタムTaqManプローブ&プライマ<br>ー(国内合成品) |   |
| サービス                       | miRNA Mimics & Inhibitors       |   |
| サポート                       | Stealth RNAi / siRNA            |   |
| お問い合わせ一覧                   | Silencer Select siRNAs          |   |
| クイックオーダー                   | カスタムDNAプライマー                    |   |
| ドキュメント、証明書                 | GeneArt 遺伝子合成                   |   |
|                            | GeneArt Strings DNA Fragments   |   |
|                            | TrueGuide CRISPR gRNA           |   |
|                            | オンラインオーダー対象製品を見る                | ) |

オンラインオーダーをクリックし、 展開した画面で「カスタムDNAプライマー」 をクリックします。

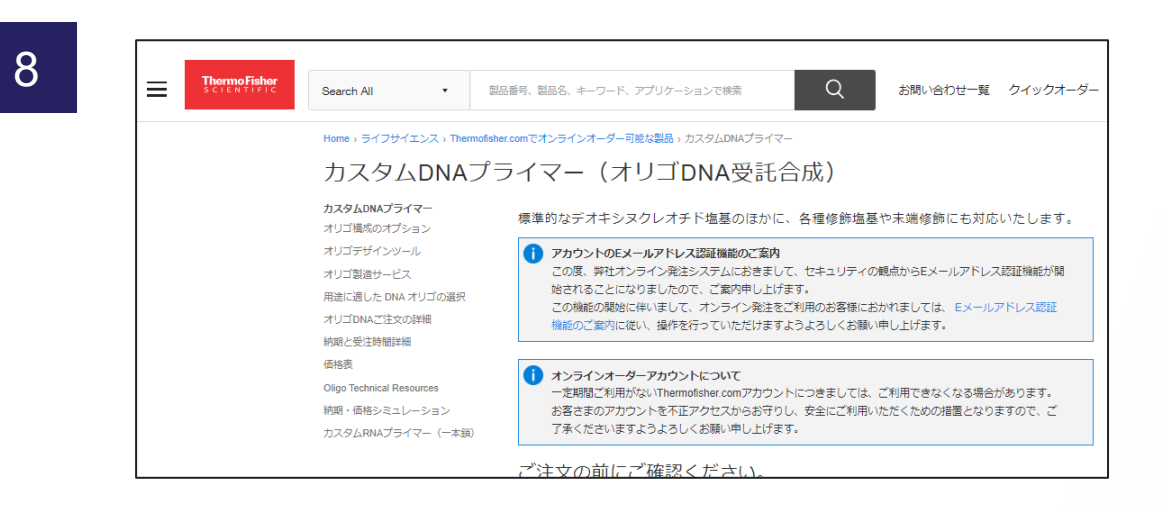

#### カスタムプライマーご注文トップページが表示されます。 下にスクロールダウンしていただくと、製品別のご注文 リンクがございます。

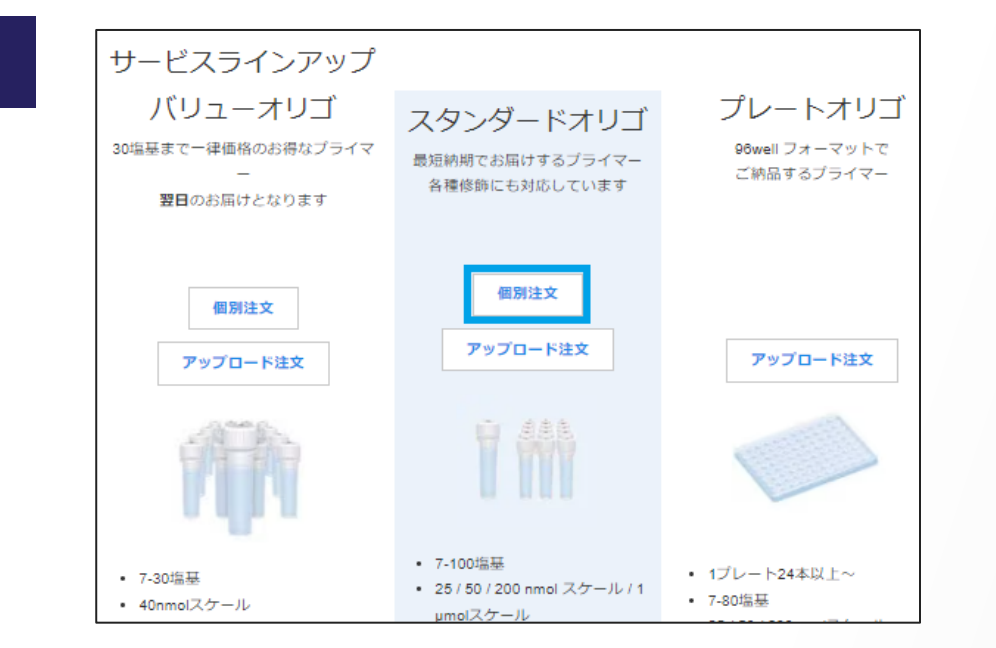

【①合成配列を個別にご入力いただく方法】 1本から数本程度のご注文の場合、ページ中ほど の個別注文からのオーダー方法がおすすめです。

※数十本を一度にご注文いただく際は 次項以降の【②複数を一括アップロードする方法】 をご参照ください。 200本までの合成情報を一括でアップロードしてい ただけます。

10

まずはじめに、プライマー名・研究者名・シークエンスをご入力ください(半角英数字)。 その後、合成スケール・精製方法・各種修飾有無をお選びいただけます。

| プロジ: | ェクト1                                          |                                                                |                                                            | + プロジェクトの設定 🗙               |
|------|-----------------------------------------------|----------------------------------------------------------------|------------------------------------------------------------|-----------------------------|
| 1 -  | <mark>プライマー名</mark><br>Primer1<br>ラベルのサンプルを見る | 研究者名<br>Hana                                                   | ]                                                          | ×                           |
|      | シークエンス<br>AAA AAA AAA A                       |                                                                | 5'修飾<br>None<br>3'修飾                                       |                             |
|      | ミックス塩基   塩基数: 10                              | Tm: 16.7 (50mM), 38.3 (1M) GC%<br>最少収量: 40.1 (µg), 13.1 (nmol) | : 0                                                        |                             |
|      | 合成スケール 😰<br>50 nmole                          | 精製方法 😰<br>Desalted                                             |                                                            | その他のオブションを<br><b>いり</b> 表示  |
|      | <ul> <li>通常配送 1月12日までに出</li> </ul>            | 荷致します。 46 min以内にご注文 < A<br>                                    | LTERNATE OLIGOS<br>Complement Oligoを追加<br>Reverse Oligoを追加 | 標準価格<br>価格はカート内で確認頂け<br>ます。 |
| 1    | オリゴを追加                                        |                                                                | Reverse Complement Oligoを追加                                |                             |

#### その他のオプションを表示から、 ALTERNATE OLIGOSを各種選択していただけます。

11

#### 2本以上ご注文の際は、1本目の入力完了後に「オリゴを追加」をクリックし、 前述 10 と同様に各種合成情報をご入力ください。すべての合成情報を入力されましたら、 「カートに追加」をクリックしてください。

| ロジェクト1                                |                                                                                         |                              | + プロジェクトの設定 🛛 🗙             |                                                               |
|---------------------------------------|-----------------------------------------------------------------------------------------|------------------------------|-----------------------------|---------------------------------------------------------------|
| ▼<br>プライマー名<br>Primer1<br>ラベルのサンプルを見る | 研究者名<br>Hana                                                                            |                              | ×                           | <u>プライマーの納品形態(乾燥or液体)は後</u><br>注文確定(チェックアウト)手続きにてご選           |
| シークエンス<br>ААА ААА ААА А               |                                                                                         | 5'修飾<br>None<br>3'修飾<br>None |                             | いただけます。カートに追加をクリック後の<br>ダー方法については、<br>4.注文確定(チェックアウト)の項(15ページ |
| ミックス塩基   塩基数: 10<br>合成スケール @ v        | Tm: 16.7 (50mM), 38.3 (1M) GC%: 0<br>最少収量: 40.1 (µg), 13.1 (nmol)<br>精製方法 @<br>Desalted |                              | 」<br>その他のオプションを<br>ま↓<br>表示 | 降)をご参照ください。                                                   |
| <ul> <li>通常配送 1月12日までに出る</li> </ul>   | ■<br>荀致します。 34 min以内にご注文ください                                                            |                              | 標準価格<br>価格はカート内で確認頂け<br>ます。 |                                                               |
| オリゴを追加                                |                                                                                         |                              |                             |                                                               |
| 「ロジェクトの追加                             |                                                                                         | 17117                        | カートに追加                      |                                                               |

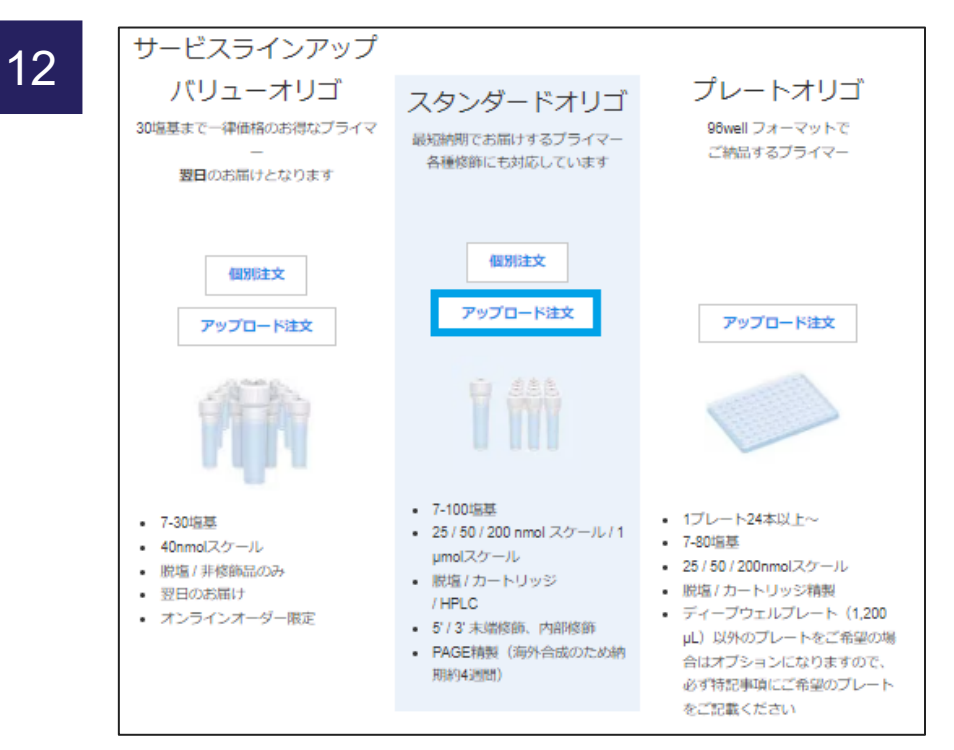

#### 【②複数を一括でアップロードする方法】 一括でご注文の場合はアップロード注文がおすすめです。

ページ中ほどのサービスラインアップから、 スタンダードオリゴのアップロード注文を クリックしてください。

※バリューオリゴやプレートオリゴもお選びいただけますの で用途に応じ、ご活用ください。プレートオリゴでディープ ウェル以外のプレートをご希望の場合は、特記事項に必ず ご希望を記載してください。

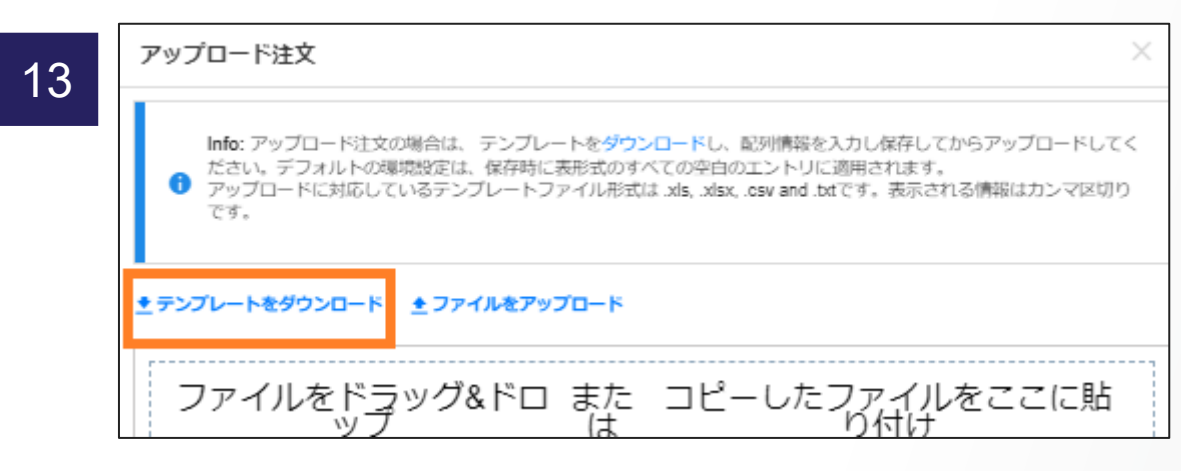

# 専用テンプレートをダウンロードしてください。

ファイル名:Thermo Fisher Scientific DNA Oligo Tube Template\_JP ※バリューオリゴには専用テンプレートを別にご用意し ておりますので、お間違えにならない様ご注意ください。

#### 14

#### 入力方法については、テンプレートの Instructionsシートをご参照ください。

| Tube Templateファイルへの入力方法                                                                                              |                                              | >> English Ver.                                                                                              |                                     |                                       |
|----------------------------------------------------------------------------------------------------|----------------------------------------------|----------------------------------------------------------------------------------------------------|-------------------------------------|---------------------------------------|
| チューブテンブレートは200本までのオリゴDNA配<br>200本以上のご入力を希望される場合には、野社<br>連絡方法につきましては下記野社ウェブサイトの                                       | 例のご注文に、<br>のオーダーサオ<br>オーダーサボー                | ご利用いただけます。<br>ペートが対応いたしますのでお問い合わせください。<br>・ト問い合わせ先情報をご参照ください。                                                |                                     |                                       |
| https://www.thermofisher.com/jp/ja/home/jp-co                                                                        | ontact.html                                  |                                                                                                    |                                     |                                       |
| <ol> <li>必須事項の入力(シークエンス(Oligo sequent)<br/>*ブライマー名(oligo name)および*研究者名(reset)</li> </ol>                             | <b>uence)、ブラ</b> -<br>archer name)は:         | <b>イマー名(oligo name)、研究者名(researcher name))</b> ?<br>~-~ ハイフン、~() 活弧、~_ アンダーバー、~ 、 ドットおよび半角                   | <b>をご入力くださし</b><br>(スペースを含めて        | , <b>)。</b><br>[半角英数字30文 ]            |
| 2. ドロップダウンリストから、ご希望の合成ス<br>オーダーコードは下記表をご確認ください。<br>これらの項目を空白のままにしておくと、デフォルト<br>納品形態(乾燥または液体)は、配列情報をご入っ               | <b>ケール(Synth</b><br>・で50 nmolスケ・<br>りいただいた後の | esis scale)、精製方法(Purification)、修算/標識(Mo<br>- ル、脱塩、修師なしとしてインボートされます。<br>Dチェックアウト出荷をお支払いページ)の際にご選択いただけます       | dification)をお<br>、。                 | う運びください。                              |
| <ol> <li>ファイルの)支換:<br/>オンライン受注システムにはエクセル(xsファイル<br/>エクセルファイルを読み込み可能な他のファイル形<br/>GS Vやタブ区切りファイルに支換して保存した際に</li> </ol> | )、コンマ区切り<br>《式に変換する場<br>は、ご注文情報:             | (CS Vファイル) やタブ区切り(テキストファイル)をアップロードする。<br>船合には、エクセルの"名前を付けて保存"機能を利用してご注文の<br>を含むシートのみが正しく保存されたことをご確認ください(これらの | (読み込ませる)こ<br>)シークエンスが入<br>)変換によって現在 | ことができます。<br>し力されたテンプし<br>生ご参照の、"Instr |
| URDERING CUDES (オーターコート)<br>※コード表記のあるものは、Webオーダーが可能です。                                                               | •                                            |                                                                                                    |                                     |                                       |
| SCALES OF SYNTHESIS (合成スケール)                                                                                         | コード                                          | 5'修節/標識 (5'MODIFICATION)                                                                                     |                                     | 5'修飾/儒書                               |
| 25 nmol                                                                                                    | 25N                                          | 国内合成品(Domestic Products made in Japan)                                                                       | コード                                 | E-mailでお                              |
| 50 nmol                                                                                                    | 50N                                          | Amine (アミパヒ)                                                                                                 | AMN                                 | Aldehyde                              |
| 200 nmol                                                                                                    | 200N                                         | Biotin (ビオチン化)                                                                                               | BIO                                 | BODIPY 49                             |
| 1 umol                                                                                                    | 10                                           | Phosphate (リン西な(ト)                                                                                           | PHO                                 | BODIPY 53                             |

#### Tube templateシートに合成情報をご入力いただき、ファイルを保存してください。 なお、プライマーの納品形態(乾燥or液体)は後述の注文確定(チェックアウト)手続きにてご選択いただけます。 ※D~Gの欄はプルダウンでご選択ください

|   | A                         | В          | C               | D                                         | E                                        | F                                | G                                      |
|---|---------------------------|------------|-----------------|-------------------------------------------|------------------------------------------|----------------------------------|----------------------------------------|
| 1 | Oligo sequence (5' to 3') | Oligo name | Researcher Name | Synthesis scale<br>(ドロップダウンから<br>お選びください) | <b>5 ' Mod</b><br>(ドロップダウンから<br>お選びください) | 3' Mod<br>(ドロップダウンから<br>お選びください) | Purification<br>(ドロップダウンから<br>お選びください) |
| 2 | AAAAAAAAA                 | Primer1    | Hanako          | 50N                                       |                                          |                                  | DSL                                    |
| 3 | 2222222222                | Primer2    | Hanako          | 50N                                       |                                          |                                  | COP                                    |
| 4 |                           |            |                 |                                           |                                          |                                  |                                        |

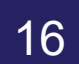

#### ファイルをアップロードをクリックします。

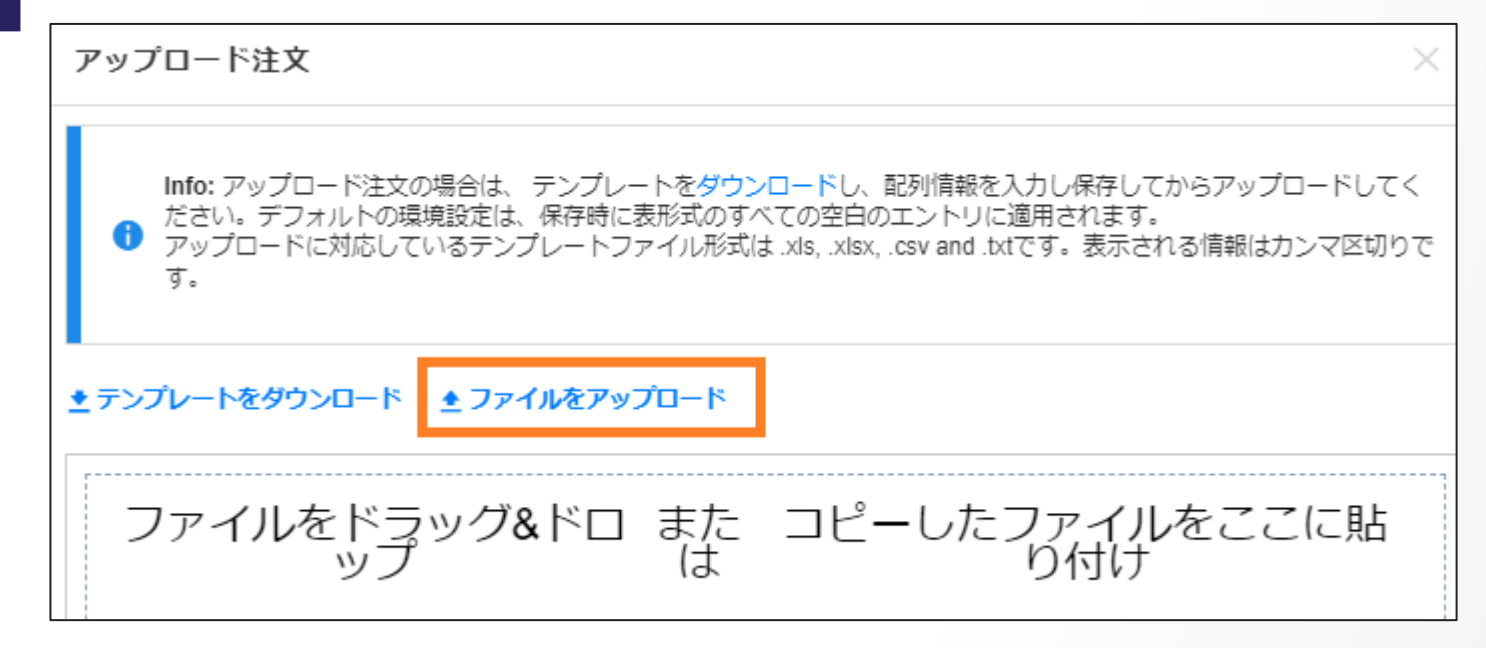

17

前項 15 にて保存したファイルを選択して 開くをクリックしてください。

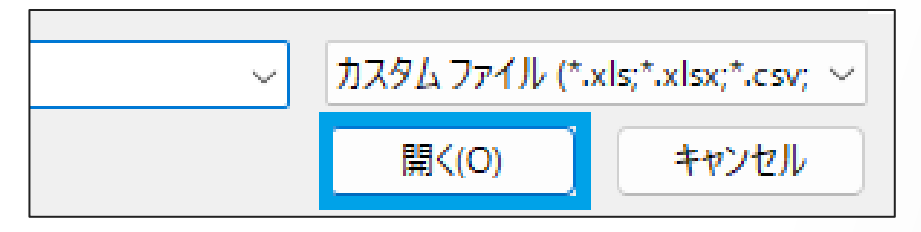

#### 18

19

| GATCTCGATCCCGCGAAATNNNNNNNNNNNNNNNNNGAGACCACAACGGTTTCCC,N1-19_T7pro_recoverable_F,Taguc         CATTAATGCAGGATCTCGATCCCGCGAAATNNNNNNNNNN   | >>     | <sup>1</sup> ルデータを見る オリゴの本数:3 最大のオリゴ:200<br><sup>2</sup> 遅択したオブションは、スケール、精製、またはフォーミュレーションが選択されていないすべてのオリゴに適用されます。 |
|----------------------------------------------------------------------------------------------------|--------|----------------------------------------------------------------------------------------------------|
| GATCTCGATCCCGCGAAATNNNNNNNNNNNNNNNNNGAGACCACAACGGTTTCCC,N1-19_T7pro_recoverable_F,Taguc           CATTAATGCAGGATCTCGATCCCGCGAAATNNNNNNNNNN |        | 4                                                                                                    |
|                                                                                                    | 2<br>3 | CATTAATGCAGGATCTCGATCCCGCGAAATNNNNNNACTCACTATAGGGAGACCACAACGGTTTCCCTCTAGAAATAA,N1-7                               |

#### アップロードした内容が表示されますので、 インポートをクリックしてください。

# アップロード注文 ▲ Warning: 1つ以上のオリゴ構成は互換性がなく、適用できません。 オリゴ入力フィールドを確認するには、「確認する」をクリックしてください。 「インボート」をクリックすると、問題のあるオリゴにはデフォルトの構成オプションが適用されます。 インボート後も、デザインツール内でオリゴに変更を加えることができます。 問題のあるオリゴ: 行1:の設定は互換性がなく、適用できません。 確認する インボート

Warning:1つ以上のオリゴ構成は互換性がなく、適用できません。 ※上記コメントが出た場合、入力項目に誤り、もしくは対応できない 条件のオリゴがあるので、ご入力内容をもう一度ご確認ください。

20

注文フォームに取り込まれるので、内容を確認してカートに追加をクリックします。

| ジェクト1         |                            |                                 |      |   | + ブロジェクトの設定  |
|---------------|----------------------------|---------------------------------|------|---|--------------|
| プライマーキ        | 5                          | 研究者名                            |      |   |              |
| Sample_F      |                            | Hanako                          |      |   |              |
| ラベルのサンス       | プルを見る                      |                                 |      |   |              |
| シークエンフ        | τ                          |                                 | 5'修飾 | • |              |
| GAG ACC A     | CA ACG GTT TCC C           | TC TAG AAA TAA                  | None |   |              |
|               |                            |                                 | 3'修飾 | • |              |
| ミックス塩基        | 塩基数: 30                    | Tm: 67.8 (50mM), 89.4 (1M) GC%: | 43   |   |              |
|               |                            | 最少収量: 107.1 (µg), 11.7 (nmol)   |      |   |              |
| 合成スケール        | 0                          | 精製方法 😰                          | 出荷形態 |   | ▲11 その他のオプショ |
| 50 nmole      |                            | Desalted                        | Dry  |   | I II 表示      |
|               |                            |                                 |      |   | ます。          |
| AA<br>シークエン   | Hanako<br>ス: ААА ААА АААА  |                                 |      |   |              |
|               |                            |                                 |      |   |              |
| AAAA<br>シークエン | Hanako<br>ス: ccc ccc ccc c |                                 |      |   |              |
| オリゴを追加        | I                          |                                 |      |   |              |
|               |                            |                                 |      |   |              |

※アップロードしたオリゴの内容を確認したい場合、**青枠の数字**▲をクリックすると、該当行の情報がご確認いただけます。

※アップロードした本数は、画面下のオレンジ枠の箇所に記載されます。

#### 製品がカートに入るので、内容や価格を確認後に**注文手続きを始める**から チェックアウトプロセスにお進みください。

| 100 B                            | 在庫状況       | 数量 | 価格 (JPY)                   | カート合計         |               |
|----------------------------------|------------|----|----------------------------|---------------|---------------|
| TEST<br>製品番号(カタログ番号):            | - 10336022 | 1  | 標準価格:600<br>販売価格:600       | 標準価格 - 3 アイテム | 3             |
| Researcher: SSS                  |            |    | 合計金額: 600                  | 合計金額          | JPY 3,6       |
| 50 nmole                         |            |    |                            | 注文手続きる        | を始める          |
|                                  | イフテッマ      |    |                            | 特価番号またはキャンへ   | ペーン番号を入り      |
| カート内すべての品目に適用                    |            |    |                            | 0             | 10.10         |
| × 削除 共有リストに保存                    |            |    |                            |               | Second Second |
| TEST                             | -          | 1  | 標準価格: 1,200                | カートの内容        | 容を転送          |
| 裏品番号(刀グログ番号):<br>Researcher: SSS | 10336022   |    | 販売価格: 1,200                | 買い物を制         | 売ける           |
| 製品番号(カタログ番号):<br>Researcher: SSS | 10336022   |    | 販売価格: 1,200<br>合計金額: 1,200 | 買い物を利         | たける           |
| Ships in 1 day                   |            |    |                            |               |               |
|                                  |            |    |                            |               |               |

※複数の代理店さま、もしくは配送先をアカウントにご登録されている場合、代理店および出荷先情報 のプルダウンよりご希望の代理店/配送先がお選びいただけます。 登録いただいている代理店以外のご利用はできかねますので、事前にアカウントプロフィール画面より 代理店さま、配送先追加のご申請をお願いいたします。

| 22 | お客様の詳細: 裕美 尾形   |                                        | 6      |                                     |                                        |
|----|-----------------|----------------------------------------|--------|-------------------------------------|----------------------------------------|
|    | 配送、請求、支払いに関する   | 情報                                     | r<br>Z | 2)<br>注文内容の確認、ご注文                   |                                        |
|    | 配送先情報 🏨 ート      | へ戻る)                                   |        | 請求先情報 🖏 🖏                           | -へ戻る)                                  |
|    | アカウント番号:        | 69014753 初期設定                          |        | アカウント番号:                            | 69014744                               |
|    | 会社名/大学名/施設名:    | ライフテック大学                               |        | 会社名/大学名/施設名:                        | ベータテスト化学(株)                            |
|    | ご住所:            | 芝浦4-2-8 東京都港区, 13, 111-<br>0000, Japan |        | ご住所:                                | 芝浦4-2-8 東京都港区, 13, 111-<br>0000, Japan |
|    | 受け取り人様氏名(宛名)(4  | 2須)*                                   |        | 受け取り人様氏名(宛名)(                       | 必須)*                                   |
|    | ライフ 花子          |                                        |        |                                     |                                        |
|    | 建物名/室名          |                                        |        | 建物名/室名                              |                                        |
|    |                 |                                        |        |                                     |                                        |
|    | 学部/研究所名/研究室名 (4 | 达須) <sup>*</sup>                       |        | 学部/研究所名/研究室名 ()                     | 必須)                                    |
|    |                 |                                        |        |                                     |                                        |
|    |                 |                                        |        |                                     |                                        |
|    |                 |                                        |        | <ul> <li>請求先情報はアカウ<br/>つけ</li></ul> | ウントに登録されています。ここ                        |

配送先情報の受取人さま氏名は配送時の宛名になりますので、お受取人さまのお名前をご記載ください。 また請求先情報の受取人さま氏名は、 デフォルトでドットが入っているので、 ご変更いただかずお進みいただけます。

当社取扱代理店さま以外の代理店さまのご利用をご希望の場合、請求先 情報の受取人さま氏名にご希望の代 理店さま名をご記載ください。 ※アカウントご登録代理店さま→受取 人さま氏名にご記載いただいた代理 店さま→お客さまの流れでご請求が行 われます。

画面下へスクロールダウンをします。

23

| プけ立乗号    |   |    |                |
|----------|---|----|----------------|
| と注义面与    |   |    |                |
| ご注文番号を選択 |   |    | ご注文番号を入力してください |
| Select   | - | or |                |

#### ご注文番号は任意のご入力となります。 必要のない場合はそのままお進みください。

画面下へスクロールダウンをします。

| 特記事項 | I                                                                                                    | E メール設定                                                                                                    |
|------|----------------------------------------------------------------------------------------------------|----------------------------------------------------------------------------------------------------|
|      | こちらにコメントを入力された場合、弊社で内容を確認さ<br>せていただくためご注文が保留される場合があります。ご<br>寛内している予定日より納期が遅れる場合がございますの<br>で、あらかじめご了承ください。 | E メールを送信<br>ご注文確認メールを別の E メールアドレスにも送信する場合は、こちらにアドレス<br>をご入力ください。:<br>ご注文および出荷確認書の送信先:<br>Hanako@thermofisher.com |
|      |                                                                                                    | + 追加の E メールアドレス                                                                                                  |

合成や配送等にご指示がある場合、特記事項 にコメントを入れてご注文ください。

ご注文および出荷連絡書の送付先へメールア ドレスを追加いただきますと、今回のご注文の 受注確認メールが追加メールアドレスにも配信 されます。

画面下へスクロールダウンをします。

25

オリゴの設定の項目で一括納品にチェックが入っておりますので、分納をご希望の場合はチェックを外してお進みください。チェックが入っていると、納期が一番長いプライマーに合わせて一括納品いたします。

オリゴの納品形態は、乾燥品・液体のご希望の方にチェックを入れてください。チェックを入れずに進んだ場合、乾燥での納品となります。

液体をご希望の場合、溶媒液はTEバッファーとなります。水溶解や下記以外の濃度指定をご希望の場合は 24 の特記事項にご希望をご記載ください。

オリゴの設定 オリゴの出荷設定を指定します (Invitrogen® オリゴのみ) 分納を希望される場合はチェックを外してください(これによる追加の費用は発生しません) ✓ 一括納品 オリゴの納品形態を指定してください ○ 乾燥品 ○ 液体

【スケール別標準濃度】 バリューオリゴ : 100 µM 25 nmol : 100 µM 50 nmol : 100 µM 200 nmol : 500 µM 1000 nmol(1µ) : 2500 µM ※溶媒液 : TEバッファー

画面下へスクロールダウンをします。

26

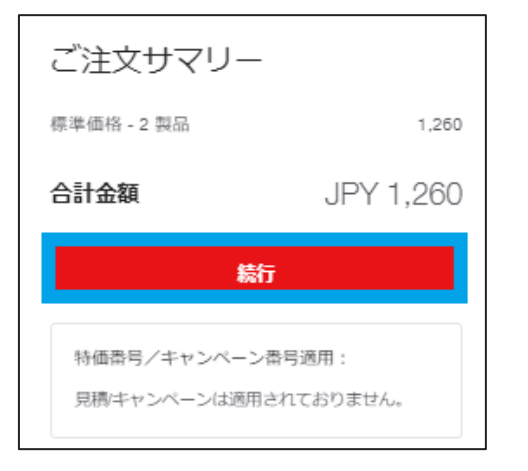

#### ご注文内容に間違いがないことを確認したら**続行**をクリックし、 ご注文全体の確認画面にお進みください。

ご注文サマリー
標準価格 - 2 製品 1.260
合計金額 JPY 1,260
注文するをクリックすることにより、お客様は thermofisher.comの標準販売条件に回意したものとみ なされます。標準販売条件はこちらをご覧ください、
上文する、「注文する」をクリックするとご注文が確定し、その後のキャンセルや返品は受け付け ておりません。また、送料は別途合意する場 合を除き、いただいておりません。
特価番号/キャンペーン番号週用:
見機/キャンペーンは適用されておりません。

ご注文内容(製品配送先、販売代理店、合計金額)をご確認ください。 ご注文全体をご確認後、注文するボタンをクリックするとご注文が確 定されます。

28

ご注文ありがとうございます。

弊社受注番号: 76682961

日に行われました. 16-10-2023. ご注文確認メールが指定の E メールアドレスに送信 されます。 「ご注文番号」をご確認ください。 注文確定後のお問い合わせの際は、 「ご注文番号」を担当者までお伝えください。

<オーダーサポート連絡先> Tel:03-6832-6980 音声ガイダンス:2 メール:jpprimerorder@thermofisher.com

# Thank you

研究用にのみ使用できます。診断用には使用いただけません。 © 2024 Thermo Fisher Scientific Inc. All rights reserved. All trademarks are the property of Thermo Fisher Scientific and its subsidiaries unless otherwise specified. 実際の価格は、弊社販売代理店までお問い合わせください。 価格、製品の仕様、外観、記載内容は予告なしに変更する場合がありますのであらかじめご了承ください。 標準販売条件はこちらをご覧ください。thermofisher.com/jp-tc